## N8151-105/125 及び N8160-84A RDX Utility 1.57 インストール手順

Rev. 1. 1

RDX 装置をお買い上げいただきましてありがとうございます。本書は、N8151-105/125 内蔵 RDX 及び N8160-84A 外付 RDX の RDX Utility 1.57 インストール手順について記載しております。

## 1. 概要

N8151-105/N8151-125 及び N8160-84A RDX の RDX Utility を "1.57"に更新します。 Windows 環境で RDX 装置をご使用され、RDX Utility が "1.57"より古い(数字が小さい)場合、本作業を 実施してください。

## 2. 変更内容

RDX Utility "1.57"には以下の修正が含まれております。 ・N8153-10 (3TB カートリッジ)のサポート追加

- ・イベントログの記録改善
- 3. 必要部材

本手順書に加え、以下の部材があることを事前に確認してください。

| 使用環境    | 必要部材               | ファイル名                                      |  |  |
|---------|--------------------|--------------------------------------------|--|--|
| Windows | RDX Utility1.57 X1 | setup. exe, Instal IRDX. exe, Autorun. inf |  |  |
|         | 表1 必要部材            |                                            |  |  |

※1: RDX Utility はインストールが必要となります。管理者または管理者権限ユーザでログインして作業してください。

4. 実施手順

4-1.事前準備

RDX Utility1.57 のインストールを実施する前に以下の作業を実施してください。

- 4-1-1. カートリッジの取り出し RDX 装置からカートリッジを取り出してください。
- 4-1-2. バックアップソフトウェアやRDX 装置に関係するサービスの停止 バックアップジョブ、バックアップソフトウェアのサービス、その他 RDX 装置にアクセスする可能性のある サービスは全て停止してください。
- 4-2. RDX Utility1.57 のインストール手順 作業するには、システムに管理者または管理者権限ユーザでログインしてください。 以下に Windows Server 2012R2 システムで実施した例を示します。

本書でインストールする "RDX Utility" はバージョン "1.57" です。 古いバージョンを既にインストールされていた場合は、事前にアンインストールが必要です。

4-2-1. RDX Utilityの確認

アプリの一覧に以下のように "RDX Utility" がインストールされているかを確認します。 "RDX Utility" が無い場合は、4-2-2 に進んでください。

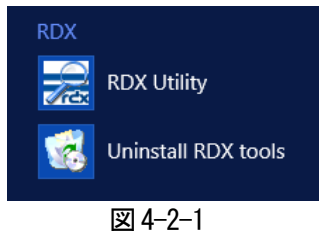

図 4-2-1 の "RDX Utility" を起動します。メイン画面が表示されます。

| =            |                |              | ~                                | TANE                                     | BERG DATA                | - RDX Utility         |                       | _ 🗆 X                             |
|--------------|----------------|--------------|----------------------------------|------------------------------------------|--------------------------|-----------------------|-----------------------|-----------------------------------|
| <u>F</u> ile | Tools          | <u>H</u> elp |                                  |                                          |                          |                       |                       |                                   |
| M.<br>RL     | odel<br>DX     |              | Vendor<br>TANDBERG               | Device Type<br>Disk                      | Device S/N<br>7070491520 | Device FW Rev<br>0150 | Device Status<br>Good | Cartridge Status<br>Not Available |
|              |                |              |                                  |                                          |                          |                       |                       |                                   |
| 1 mind       | ReSc<br>Diagno | an<br>ostic  | ReScan the sy<br>Select the high | istem for supporte<br>lighted device for | d devices<br>diagnostic  | r                     |                       |                                   |
|              |                |              |                                  |                                          |                          |                       | TANDBERG<br>Securing  | your Information                  |

図 4-2-2

図 4-2-2 のツールバーから "Help"  $\rightarrow$  "About Utility..." を選択します。

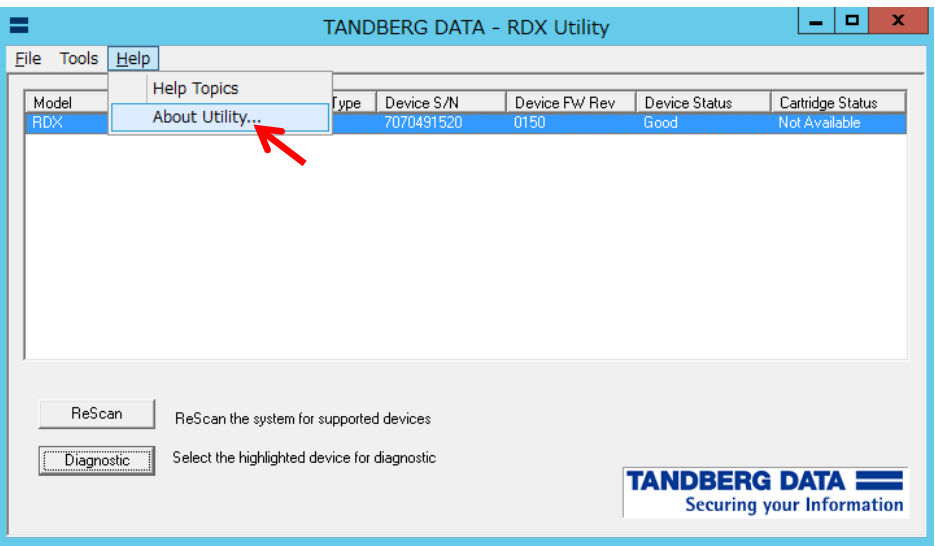

図 4-2-3

"Utility Installer version"が "RDX Utility"を示します (例では1.54)。

| TANDBERG DATA - RDX Utility                        | x |  |
|----------------------------------------------------|---|--|
| Utility version: 2.32<br>Utility DLL version: 2.44 |   |  |
| Copyright (C) 2013 Tandberg Data.                  |   |  |
|                                                    |   |  |

図 4-2-4

確認後、"OK"をクリックして "RDX Utility"を閉じます。 バージョンが 1.57 である場合は、インストール作業は必要ありません。 古い場合は、4-2-2 に進んでください。

4-2-2. RDX Utility のアンインストール

図 4-2-1 で "Uninstall RDX tools" を起動します。次の画面で "はい" をクリックします

| Windows インストーラー ×  |  |  |
|--------------------|--|--|
| この製品をアンインストールしますか? |  |  |
| ⊠ 4−2−5            |  |  |

次の画面でアンインストールするバージョン(例は1.54)を確認し、"OK"をクリックします。

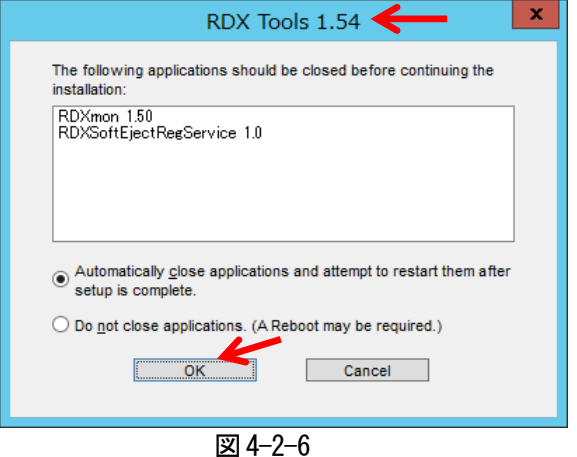

. .

アンインストールが開始されます。

1分以内で完了し、アプリの一覧から "RDX Utility" と "Uninstall RDX tools" が削除されます。

4-2-3. RDX Utility 1.57 のインストール

必要部材の "RDX Utility-1.57" ディレクトリを開き、"setup.exe" ファイルをクリックします。

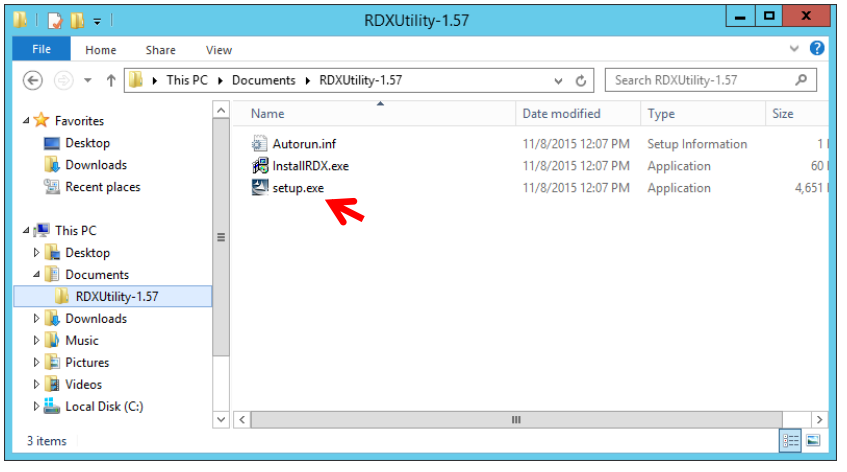

図 4-2-7

次のようにインストールウィザードが起動されます。"Next"をクリックします。

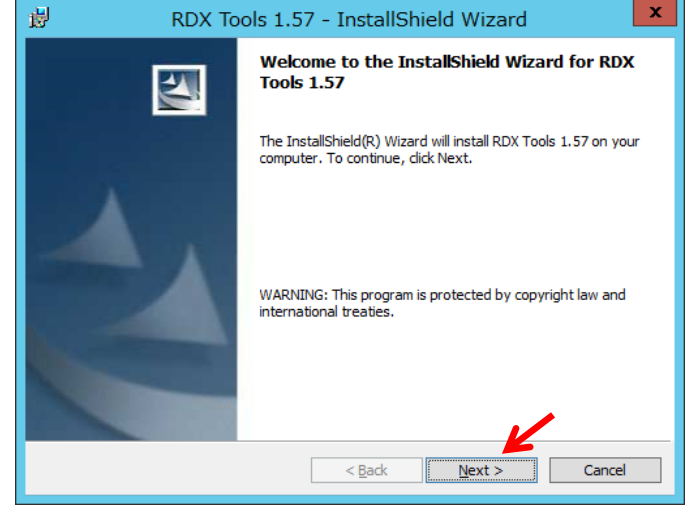

図 4-2-8

"User Name"欄を設定して"Next"をクリックします。

| 岁 RDX Tools 1.57 - InstallShield Wiz                                                        | ard ×    |
|---------------------------------------------------------------------------------------------|----------|
| Customer Information<br>Please enter your information.                                      |          |
| User Name:<br>Windows ユーザー                                                                  |          |
| Organization:                                                                               |          |
| Install this application for:                                                               |          |
| ● <u>A</u> nyone who uses this computer (all users)<br>○ Only for <u>m</u> e (Windows ユーザー) |          |
| InstallShield                                                                               | > Cancel |

図 4-2-9

インストールディレクトリを確認(変更する場合は、「Change」をクリック)して、"**Next**"をクリックします。

| 11 <b>1</b> 2        | RDX Tools 1.57 - InstallShield Wizard                                                         |
|----------------------|-----------------------------------------------------------------------------------------------|
| Destinat<br>Click Ne | ion Folder<br>xt to install to this folder, or click Change to install to a different folder. |
|                      | Install RDX Tools 1.57 to:<br>C:¥Program Files (x86)¥RDX¥                                     |
|                      |                                                                                               |
|                      |                                                                                               |
|                      |                                                                                               |
| InstallShield        | K                                                                                             |
|                      | < <u>B</u> ack <u>Next</u> > Cancel                                                           |

図 4-2-10

## "Install" をクリックします。

| B RDX Tools 1                                       | 1.57 - InstallShield Wizard                                   |
|-----------------------------------------------------|---------------------------------------------------------------|
| Ready to Install the Program                        |                                                               |
| The wizard is ready to begin installa               | ation.                                                        |
| If you want to review or change ar exit the wizard. | ny of your installation settings, click Back. Click Cancel to |
| Current Settings:                                   |                                                               |
| Setup Type:                                         |                                                               |
| Typical                                             |                                                               |
| Destination Folder:                                 |                                                               |
| C:¥Program Files (x86)¥RDX¥                         |                                                               |
| User Information:                                   |                                                               |
| Name: Windows ユーザー                                  |                                                               |
| Company:                                            |                                                               |
|                                                     |                                                               |
| InstallShield                                       |                                                               |
|                                                     | < Back Install Cancel                                         |
|                                                     | <b>図 4 9 11</b>                                               |
|                                                     | 凶 4-2-11                                                      |

インストールが開始されます。 1分以内で完了し、次のように表示されます。"**Finish**"をクリックします。

| 🛱 RDX Tools 1.57 - InstallShield Wizard 🗙 |                                                                                                    |  |
|-------------------------------------------|----------------------------------------------------------------------------------------------------|--|
|                                           | InstallShield Wizard Completed                                                                       |  |
| 4                                         | The InstallShield Wizard has successfully installed RDX Tools 1.57. Click Finish to exit the wizard. |  |
| C                                         | < <u>B</u> ack <b>Enish</b> Cancel                                                                   |  |
|                                           | 図 4-2-12                                                                                             |  |

システムの再起動が要求されます。"Yes"をクリックします。

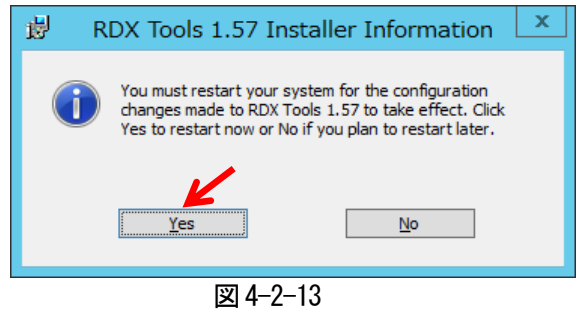

再起動完了後、アプリの一覧に "RDX Utility" と "Uninstall RDX tools" が追加されます。

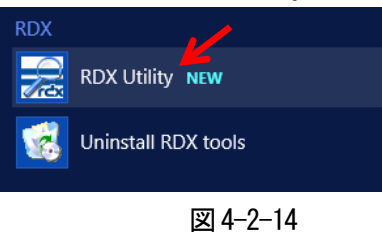

"RDX Utility" を起動して、ツールバーから "Help"  $\rightarrow$  "About Utility..." を選択します。 次のように "Utility Installer version" が "1.57" と表示されます。

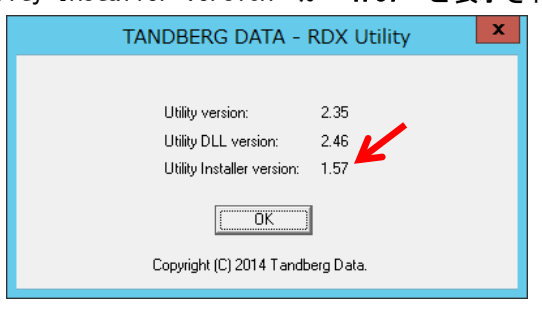

図 4-2-15

以上で作業は終了です。